Google Chrom の利用について (Windows10 での新校務 PC にて)

動画が見れない不具合が出ています。インターネットエクスプローラとの問題とも言われていますので、

問題解決まで、動画再生時にはとりあえず別のブラウザ(Google Chrom)をご利用いただきたいと思います。

Google Chrome のインストール

1 Google で Chrome を検索し、インストールページを開く(URL が https://www.google.co.jp/ではじまるサイト)

※Google サイトから入手してください。検索して,他のサイトが出る場合がありますが不要ソフトが入る場合あります

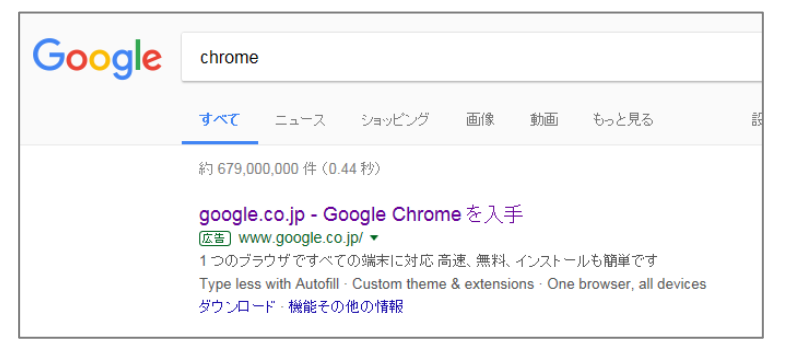

2 Windows 版(10/8.1/8/7 64bit) を確認して、「Chrome をウンロード」をクリックする

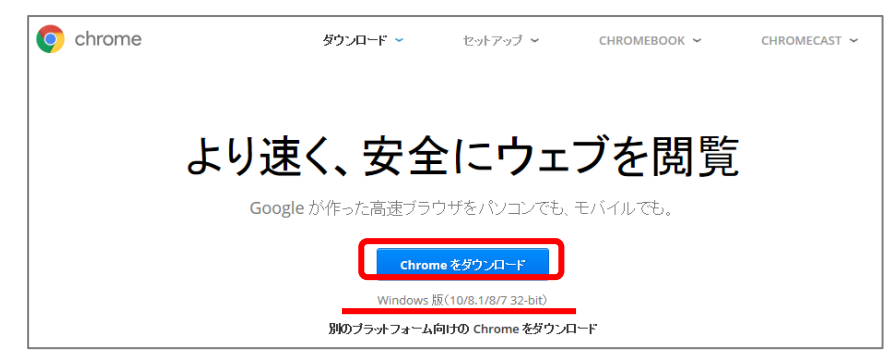

3 使用統計データと障害レポートを・・・・ のチェックはすべて外し、同意してインストールをクリックする。

※ 個人情報等が送られる場合があります。

| Google Chro                                 | me 利用規約                                                                                                    | ^  |
|---------------------------------------------|----------------------------------------------------------------------------------------------------|----|
| 本利用規約は、実行=<br>http://code.google.co<br>けます。 | ード バージョンの Google Chrome に適用されます。Google Chrome のソース コードは、<br>m/chromium/terms.html のオーブソソース ソフトウェア ライセンスに基づき、無料でご利用いただ | I  |
| 1. ユーザーと Google                             | e の関係                                                                                                    |    |
| 1.1 ユーザーが Goog<br>面による別の契約に従                | le のブロダクト、ソフトウェア、サービス、ウェブサイト (本規約では総称して「本サービス」と呼び、書<br>ちって Google よりユーザーに提供されるサービスは含まない)をご利用いただく際は、ユーザーと              | ~  |
|                                             | 印刷用パージョ                                                                                                    | 32 |

## ダウンロード・インストールが進みます。

インストールが完了すると、ようこその画面になるので、「Windowsの設定を開く」でWindowsの設定を開きます。

規定のアプリの Web ブラウザーが InternerExplore になっていることを確認して, 閉じます。

※ この後 たびたび起動時に, Google Chrome をデフォルトのブラウザにするか 聞かれても「しない」を選んでくださ

| ♥ Chrome にようこそ                                                                                  | ○ ホーム 既定のアプリ ○ 音楽ブレーヤー アプリ Groove ミュージック                                                                                         | 7        |
|-------------------------------------------------------------------------------------------------|----------------------------------------------------------------------------------------------------|----------|
| Google Chrome をデフォルトのブラウザにする へ<br>1. Windows の設定を開く<br>2. [ウェブブラウザ] で [Microsoft Edge] をクリックします | E     アプリと機能     フォトビューアー       :5     既定のアプリ     アノ       ・ロ     オフラインマップ     ビデオ ブレーヤー       ・ロ     Web サイト用のアプリ     ビデオ ブレーヤー |          |
|                                                                                                 | CB ビデオの再生<br>Web ブラウザー<br>ででの「Internet Explorer<br>Microsoft が推奨する既定<br>リセット<br>ファイルの種類ごとに既定の、                                   | 値にリセットする |
| <sup>ウェブブラウザ</sup><br>e Microsoft Edge<br>3. <b>© Google Chrome</b> を選択します                      |                                                                                                    |          |

以下のような画面が出てもログインはしないまま使ってください。

(ログインすると、そのユーザの情報が Google 社が、全ての端末の Chrome の利用情報を統合して扱います

ユーザ情報が全てクラウド上にもっていかれてしまいます。)

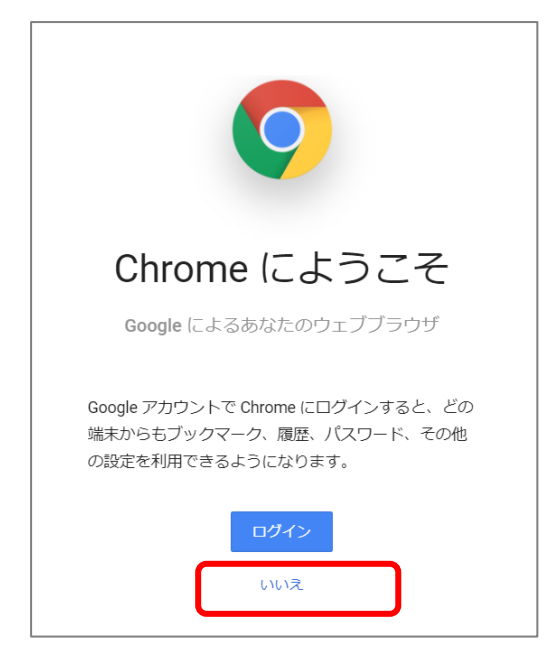

Google Chrom ブラウザを使用する

タスクバーに GoogleChrome をピン止めする。 (任意です。すると起動が楽になります。)

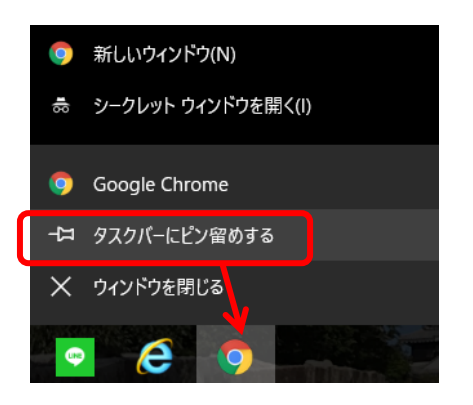

アドレス欄に http://server/ とすると PC 室のメニューになります

http://t-server/ とすると職員室のログインの画面になります。

(※ログインはしないまま使います。)

| Google                          | ×                                                                     | e        | ) – 🗆 X |
|---------------------------------|-----------------------------------------------------------------------|----------|---------|
| $\leftrightarrow \Rightarrow c$ | Q                                                                     |          | ☆ :     |
|                                 | <b>ここで Google を使用して検索できます</b> 変更<br>キーワードを入力して検索するか、直接 URL を入力してください。 | Gmail 画像 | 目 ログイン  |
|                                 | Google                                                                |          |         |
|                                 | ¢                                                                     |          |         |
|                                 | Google 検索 I'm Feeling Lucky                                           |          |         |

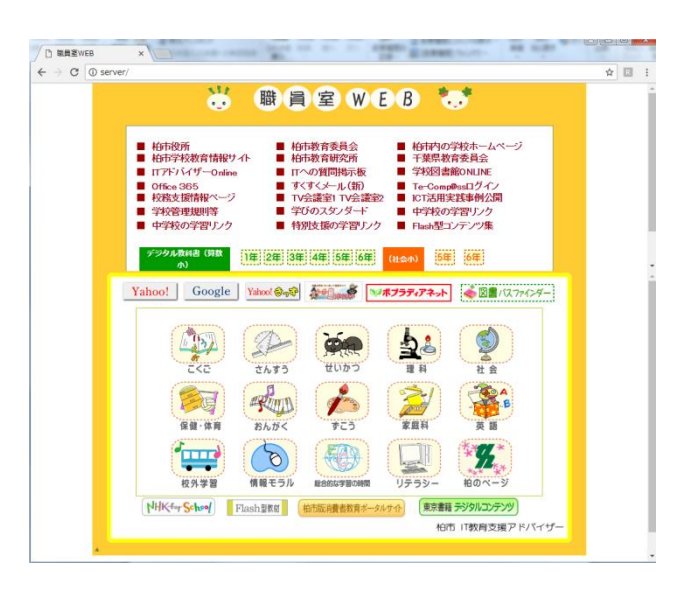